## Accessing the Outcomes software/module from MyCharger

1) Log into MyCharger with <u>your own</u> personal username and password.

| University <i>of</i> New Haven<br>Sign in with your university account    |  |  |
|---------------------------------------------------------------------------|--|--|
| UNHgrad-assessment                                                        |  |  |
| Sign in                                                                   |  |  |
| <u>Student Login Issues</u><br>Faculty/Staff/Student Clubs Password Reset |  |  |

2) Click on the calculator icon located at the far right of your screen at the top of the taskbar. This icon will lead you to the University's Planning and Assessment software platform, Campuslabs.

\*\*\*\*\*(Please note: accessing the Outcomes module is internet-based meaning that it can be used on a network outside of the University of New Haven's network system. This service can be accessed anytime, anywhere.)\*\*\*\*\*

| G Sign Out                                           |                                                                                                    |                                                                                                    |
|------------------------------------------------------|----------------------------------------------------------------------------------------------------|----------------------------------------------------------------------------------------------------|
| my CHARGER                                           |                                                                                                    |                                                                                                    |
| University of<br>New Haven                           | WELCOME<br>myCharger / Welcome                                                                            |                                                                                                    |
| Welcome<br>Academics                                 | Bb 🛛 🛔 🎓 🚍 🏦 希 🎤 🏥 替 🧿<br>Hover over each icon for a description.                                         | ) 🎢 📾 🗐 🖸 Q                                                                                                    |
| Student Resources                                    | Alerts                                                                                                    | Calendar                                                                                                    |
| Winter Commencement                                  | There are no alerts at this time.                                                                         | F Sa Su M T W R +                                                                                                    |
| Faculty Resources                                    |                                                                                                    | <b>11</b> 12 13 14 15 16 17                                                                                                    |
| Employee Resources                                   | Happening on Campus                                                                                       | Friday, October 11                                                                                                    |
| One Stop Student Financial<br>and Registrar Services | Interested in promoting your upcoming event or publicizing your news?<br>Click here to share the details. | <b>#BlueAndGold Fridays</b><br>On Fridays, we wear blue and gold! Show your #ChargerPride by wearing<br>University colors and apparel. |
| Library                                              | Results May Vary: A Peer Review Panel, Sponsored by Hide                                                  |                                                                                                    |
| Public Safety                                        | Writing Across the Curriculum - Monday, Oct. 28                                                           | Reporting on Your Lab Experiment<br>10-11 a.m., Center for Learning Resources, Lower Level, Marvin K. Peterson                         |
| University Policies and<br>Procedures                | Department Presents: Introduction to Tidyverse                                                            | Library                                                                                                    |

## 3) Click on Outcomes.

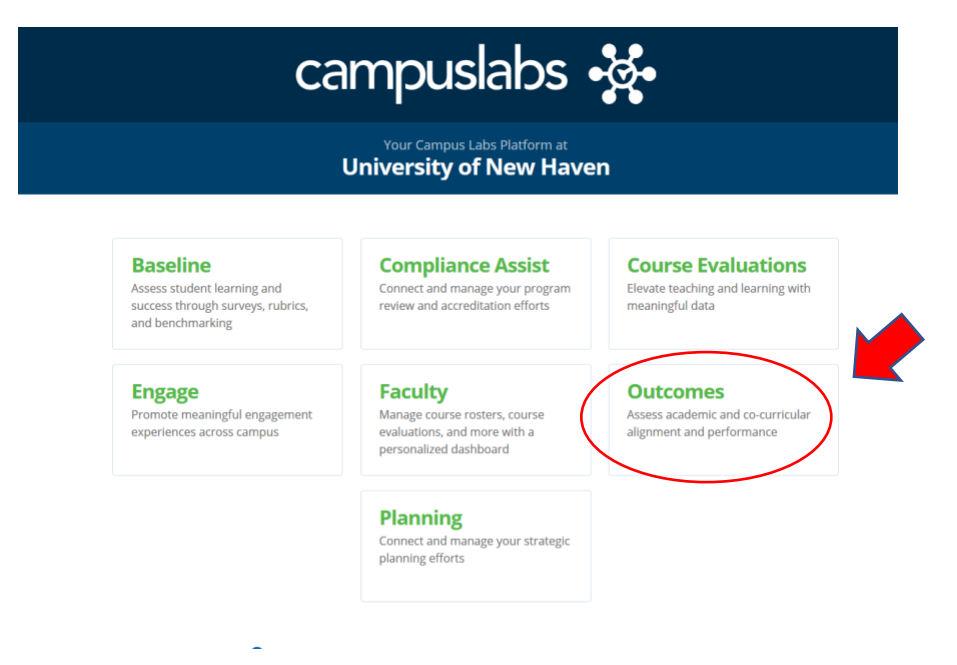